1. Для начала нужно перейти к настройкам и зайти в раздел интеграции. И затем обнаружить интеграцию с Zoom

Firstly, you need to open "Options" and then click on "Integrations". And there you will find Zoom integration.

|                              | options                                                                                                    |  |
|------------------------------|----------------------------------------------------------------------------------------------------|--|
| Perform                      | Наем Аналитика Обучение Настройки Оплата 7 000 Р 🗘 🕥                                                                     |  |
| Настройки                    | Интеграция позволяет вести переписку с<br>кандидатами через Вашу «Яндекс.Почту».<br>Кандидатами через Вашу Google-почту. |  |
| Профиль                      |                                                                                                    |  |
| Интеграции Integrations      | Собственный — —                                                                                                    |  |
| Уведомления                  | Интеграция позволяет вести переписку с кандидатами через Вашу собственную почту.                                         |  |
| Кнопка сохранения кандидатов |                                                                                                    |  |
| Анкеты для кандидатов        | Календари                                                                                                    |  |
| Шаблоны писем и сообщений    | Google Calendar     [+]       Интеграция позволяет добавлять в Google     Calendar назначенные интервью.                 |  |
|                              | Конференц-сервисы                                                                                                    |  |
|                              | 🕞 Google Meet 🖃 🖸 Zoom 🕂                                                                                                 |  |
|                              | Интеграция позволяет создавать встречи в<br>Google Meet и отправлять ссылки на них<br>участникам.                        |  |
|                              |                                                                                                    |  |

2. Потом Вам нужно нажать +, чтобы подключить ваш аккаунт Zoom. Откроется страница Zoom Marketplace и нужно будет зайти в свой аккаунт. Подключение произойдет автоматически и вы вернетесь в ваш личный кабинет на сайте. И сможете увидеть, если ваш Zoom аккаунт был подключен.

Then you need to click on the "+" button to connect your Zoom account. When you click on the button you will go to Zoom Marketplace website and you will have to log in. After that you will be redirected back to your account on our site and see if your Zoom account is connected.

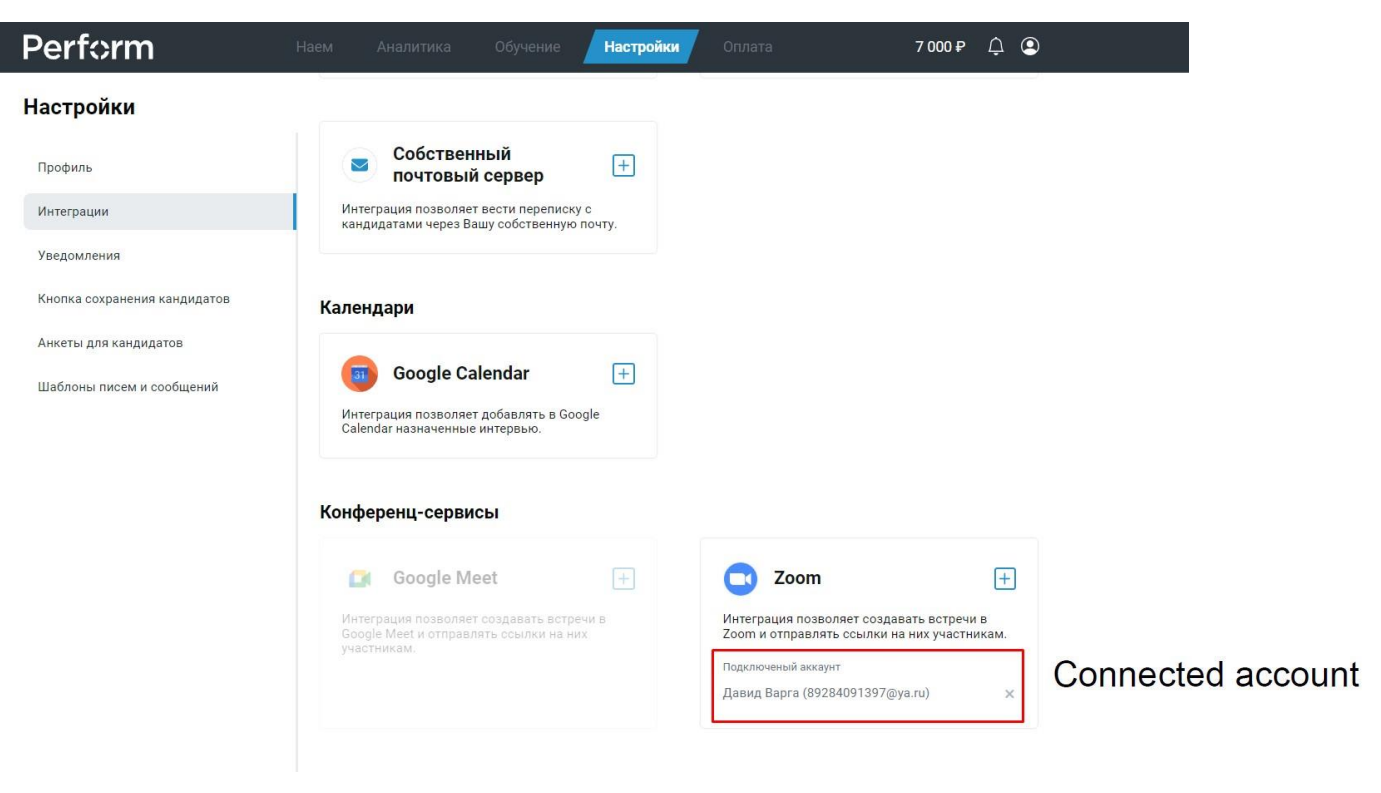

## Usage

 После того как вы подключили Zoom аккаунт, вы можете пользоваться интеграцией. Для этого вам нужно зайти на страницу кандидата и нажать на "Чат с кандидатом"

After you connect your Zoom account you can start using our integration. To do that you need to open candidate's page and click on the "Chat with candidate" button.

| Perionin                                                                                                    | Наем Аналитика                                                                                                    |                                                        | Оплата 7 000 🕈 💪 오                                               |
|----------------------------------------------------------------------------------------------------|----------------------------------------------------------------------------------------------------|--------------------------------------------------------|------------------------------------------------------------------|
| ← Назад                                                                                                    |                                                                                                    |                                                        | Чат с кандидатом<br>PDF отчёт<br>Chat with candidate             |
| Павел                                                                                                    | Киселев                                                                                                    |                                                        | <ul> <li>Интересный кандидат</li> <li>Взяли на работу</li> </ul> |
| Вакансия:                                                                                                    | Статус:                                                                                                    | Проект:                                                | Отклик получен:                                                  |
| Водитель                                                                                                    | Разобрать                                                                                                    | Наем 2023                                              | 30.03.2023 в 12:49                                               |
|                                                                                                    |                                                                                                    |                                                        |                                                                  |
| Этот кандидат отклика<br>Павел Киселев на ваканси<br>Пол и возраст:                                                                       | ался на другие ваши вакансии<br>ию «Водитель» в проекте «Наем 2023».<br>Проживание:                                        | Согласие на ОПД:                                       | Телефон:                                                         |
| Этот кандидат отклика<br>Павел Киселев на ваканси<br>Пол и возраст.:<br>Мужчина, 23 года                                                  | ался на другие ваши вакансии<br>но «Водитель» в проекте «Наем 2023».<br>Проживание:<br>Москва                              | Согласие на ОПД:<br>Получено                           | Телефон:<br>+79197639520                                         |
| Этот кандидат отклика<br>Павел Киселев на ваканск<br>Пол и возраст:<br>Мужчина, 23 года<br>Email:                                         | ался на другие ваши вакансии<br>но «Водитель» в проекте «Наем 2023».<br>Проживание:<br>Москва<br>WhatsApp:                 | Согласие на ОПД:<br>Получено<br>Telegram:              | Телефон:<br>+79197639520                                         |
| Этот кандидат отклика<br>Павел Киселев на ваканси<br>Пол и возраст:<br>Мужчина, 23 года<br>Email:<br>p.kiselev@performia.ru               | ался на другие ваши вакансии<br>но «Водитель» в проекте «Наем 2023».<br>Проживание:<br>Москва<br>WhatsApp:<br>+79197639520 | Согласие на ОПД:<br>Получено<br>Telegram:<br>@notyou2x | Телефон:<br>+79197639520                                         |
| Этот кандидат отклика<br>Павел Киселев на ваканси<br>Пол и возраст:<br>Мужчина, 23 года<br>Email:<br>р. kiselev@performia.ru<br>Материалы | ался на другие ваши вакансии<br>но «Водитель» в проекте «Наем 2023».<br>Проживание:<br>Москва<br>WhatsApp:<br>+79197639520 | Согласие на ОПД:<br>Получено<br>Telegram:<br>@notyou2x | Телефон:<br>+79197639520<br>У Теоты Опросники Дополнительно V    |

4. Откроется чат с кандидатом и там будет кнопка "Назначить онлайн-интервью" It will open chat with candidate and there will also be "Invite for online-interview" button

| Perform                                              |                    |                                                                                                    | Обучение                                                                                 | Настройки                                                      | Оплата            | 7000₽ 🗘 😩                              |
|------------------------------------------------------|--------------------|----------------------------------------------------------------------------------------------------|------------------------------------------------------------------------------------------|----------------------------------------------------------------|-------------------|----------------------------------------|
| ← Назад                                              | Чат с кандида      | атом                                                                                                    |                                                                                          |                                                                | [FR DDF           | × 20 10 10                             |
| Bacancus:                                            |                    | Здравствуйте, Па<br>На связи компані<br>Вы откликались н<br>Предлагаем пооб                                    | вел!<br>ия Перформия.<br>на нашу ваканси<br>щаться на собес                              | ю Водитель.<br>седовании, в виде                               | 30.03.2023, 13:47 | Интересный кандидат<br>Взяли на работу |
| Водитель<br>Этот кандидат отн<br>Павел Киселев на ва | Invitation         | 14:00, 30.03.2023,<br>Рекомендуем зар<br>Ссылка на онлай<br>pwd=QzcrcU9Fa0x<br>До встречи!<br>С уважением, Ком | время Московс<br>анее скачать пр<br>н-встречу https://<br>uSmxqTzN5OWZ<br>ипания Перформ | кое.<br>иложение Zoom.<br>/us06web.zoom.us<br>1N0o2QT09<br>ия. | ;/j/87615371749?  |                                        |
| Пол и возраст:<br>Мужчина, 23 года                   | Канал связи        |                                                                                                    |                                                                                          |                                                                |                   | *                                      |
| Email:                                               | hello@performia.ap | <b>p</b> o                                                                                                    |                                                                                          |                                                                |                   | \$                                     |
| p.kiselev@performia.ru                               | Текст сообщени     | เя                                                                                                    |                                                                                          |                                                                |                   |                                        |
| Материалы 🔨                                          | 🗄 Назначить онла   | йн-интервью Invite                                                                                             | for online-inte                                                                          | erview                                                         | Отпр              | авить                                  |
| Дата создания                                        | Название           |                                                                                                    | Действия                                                                                 |                                                                |                   |                                        |
| История взаимод                                      | ействия ∨          |                                                                                                    |                                                                                          |                                                                |                   | Добавить комментарий                   |

5. После этого откроется меню с параметрами конференции, где можно установить дату, время и продолжительность. Затем нужно будет нажать кнопку "Отправить кандидату"

After that a menu will pop up with settings for the meeting where you can set up date, time and duration. Next, you need to click on "Send to candidate".

| Perform                | Har                | Augustura              | 10,000   | nin kisensiin     | 6 <b>0</b> 000 | -               |    | 7 000₽ 🔒 😩          |
|------------------------|--------------------|------------------------|----------|-------------------|----------------|-----------------|----|---------------------|
|                        | Чат с кандида      | том                    |          |                   |                |                 | ×  |                     |
| ← Назад                |                    |                        |          |                   | 30.0           | 3.2023, 13:47 🔘 |    | ≗ E <b>o</b>        |
|                        | 1                  | Назначить онл          | айн-инте | ервью             | ×              |                 |    |                     |
| Па                     |                    | дата Date              |          | время Тіте        |                |                 | 1  | Интересный кандидат |
|                        |                    | 30.03.2023             |          | 15:00             | Q              | е в Zoom в      | 1  | Взяли на работу     |
|                        |                    | Продолжительность D    | uration  |                   |                |                 |    |                     |
| Вакансия:              |                    | 30 мин.                | \$       |                   |                | 717/02          |    |                     |
| Водитель               |                    | видео сервис Servic    | e        |                   |                | 71749:          |    |                     |
| _                      |                    | Zoom                   |          |                   | \$             |                 |    |                     |
| Этот кандидат отк      | 9                  | Нужно заполнить опросн | ник?     |                   |                |                 | -  |                     |
| Павел Киселев на ва    | Канал связи        | Не выбран              |          |                   | \$             |                 |    |                     |
|                        | hello@performia.aj |                        |          | Send to ca        | ndidate        | -               | •  |                     |
| Пол и возраст.         |                    |                        | 0        | тмена Отправить к | андидату       |                 |    |                     |
| Мужчина, 23 года       | Текст сообщен.     |                        |          |                   |                |                 |    |                     |
| Email:                 |                    |                        |          |                   |                |                 | 11 |                     |
| p.kiselev@performia.ru | 🗄 Назначить онла   | йн-интервью            |          |                   |                | Отправит        | Ð  |                     |
|                        |                    |                        |          |                   |                |                 |    |                     |

6. Затем отправляется письмо с ссылкой на подключение на почту кандидата и вы также можете увидеть его в чате с кандидатом

Then the invitation is sent to a candidate's e-mail and you can also see it in your chat with a candidate.

| l                                                        | n chat                                                                                                    |                                                                                                    |     |                        |      |  |
|----------------------------------------------------------|----------------------------------------------------------------------------------------------------|----------------------------------------------------------------------------------------------------|-----|------------------------|------|--|
| 10                                                       | Чат с кандидат                                                                                                    | ом                                                                                                    | ×   |                        |      |  |
|                                                          |                                                                                                    |                                                                                                    | •   |                        |      |  |
| This is the message<br>to candiate with a lin<br>meeting | which is sent<br>ık to join a                                                                                                    | Здравствуйте, Павел!<br>На связи компания Перформия.<br>Вы откликались на нашу вакансию Водитель.<br>Предлагаем пообщаться на собеседовании, в видео формате в Zoom в<br>15:00, 30.03.2023, время Московское.<br>Рекомендуем заранее скачать приложение Zoom.<br>Ссылка на онлайн-встречу https://us06web.zoom.us/j/84381055800?<br>pwd=YJZ0K2M1S0FqNWxGQThFZ2pqeXEvZz09<br>До встречи!<br>С уважением, Компания Перформия. |     |                        |      |  |
|                                                          | Канал связи                                                                                                    |                                                                                                    | ¥   |                        |      |  |
|                                                          | hello@performia.app                                                                                                    |                                                                                                    | ٥   |                        |      |  |
|                                                          | Текст сообщения                                                                                                    |                                                                                                    |     |                        |      |  |
|                                                          | 🗄 Назначить онлайн                                                                                                    | -интервью Отпрае                                                                                                    | ить |                        |      |  |
|                                                          | E-mail                                                                                                    |                                                                                                    |     |                        |      |  |
|                                                          | H hello@performia.app                                                                                                    | <pre>chello@performia.app&gt;</pre>                                                                                                    |     | 14:31 (2 минуты назад) | \$ 5 |  |
| This is the e-mail                                       | Perform                                                                                                    |                                                                                                    |     |                        |      |  |
| which also contains<br>a link to join a<br>meeting       | Здравствуйте, Павелі<br>На связи компания Пер<br>Вы откликались на наш<br>Предлагаем пообщатьс<br>Рекомендуем заранее с<br>Ссылка на онлайн-встр | формия.<br>у вакансию Водитель.<br>я на собеседовании, в видео формате в Zoom в 15.00, 30.03.2023, время Московское.<br>качать приложение Zoom.<br>≈чу https://us06web.zoom.usi/84381055800?pwd=YjZ0K2M180FgNWxGQThFZZpqeXEvzz09                                                                                                    |     |                        |      |  |
|                                                          |                                                                                                    |                                                                                                    |     |                        |      |  |

7. В этот момент планируется конференция в вашем Zoom аккаунте с параметрами, которые вы указали и в названии будут Данные кандидата и название вакансии, на которую он претендует.

At this moment a Zoom meeting is planned in your account with the settings which you set up earlier. Meeting's name contains a candidate's data and the name of the job which they applied for.

| Конференци       | и        |                           |                |        | Пройти обучение             |
|------------------|----------|---------------------------|----------------|--------|-----------------------------|
| Предстоящие      | Назад    | Персональный зал          | Шаблоны конфе  | ренций |                             |
| Start Time to    | End Time |                           |                |        | + Запланировать конференцию |
| Сегодня          |          |                           |                |        |                             |
| 03:00 PM - 03:30 | РМ Паве  | л Киселев, Водитель       | Pavel Kiselev, | Driver |                             |
|                  | Идент    | гификатор конференции: 84 | 3 8105 5800    |        |                             |

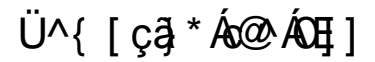

8. Чтобы отключить интеграцию с Zoom, Вам нужно также перейти в раздел «Настройки», затем «Интеграции». Вы увидите, что подключен Ваш Zoom аккаунт и чтобы удалить интеграцию, нужно нажать на крест. После этого система спросит у Вас: Точно удаляем интеграцию? Внимание! Отменить это действие будет нельзя. Продолжить?. Нужно будет нажать «Да» и после этого Ваш аккаунт будет отключен.

In order to disconnect Zoom integration you need to click on "Settings" after that click on "Integrations" and find Zoom. You will see that your account is connected and to remove it click on "x" sign. After that system will ask you: "**Are you sure you want to detele this integration**? **Warning! This cannot be undone. Proceed?.** Then you will need to click "Yes" and your account will be disconnected.

| Perform                                               |                                                                                         | Настройки     |                                                                                                    | 100 000 ₽ 🗘 🔍                                         |
|-------------------------------------------------------|-----------------------------------------------------------------------------------------|---------------|----------------------------------------------------------------------------------------------------|-------------------------------------------------------|
| Настройки                                             | Календари                                                                               | •* (ໝ^Ú       |                                                                                                    |                                                       |
| Профиль                                               | Google Calendar                                                                         | +             |                                                                                                    |                                                       |
| Уведомления                                           | Calendar назначенные интервью.                                                          | loogie        |                                                                                                    |                                                       |
| Кнопка сохранения кандидатов<br>Анкеты для кандидатов | Конференц-сервисы                                                                       |               |                                                                                                    |                                                       |
| Шаблоны писем и сообщений                             | 🧰 Google Meet                                                                           | +             | C Zoom                                                                                                    | +                                                     |
|                                                       | Интеграция позволяет создавать вст<br>Google Meet и отправлять ссылки на<br>участникам. | речи в<br>них | Интеграция позволяет созда<br>Zoom и отправлять ссылки н<br>Подключеный аккаунт<br>Yoon Conner (yoon.user1@zoo | авать встречи в<br>на них участникам.<br>omappsec.us) |
|                                                       |                                                                                         |               |                                                                                                    |                                                       |

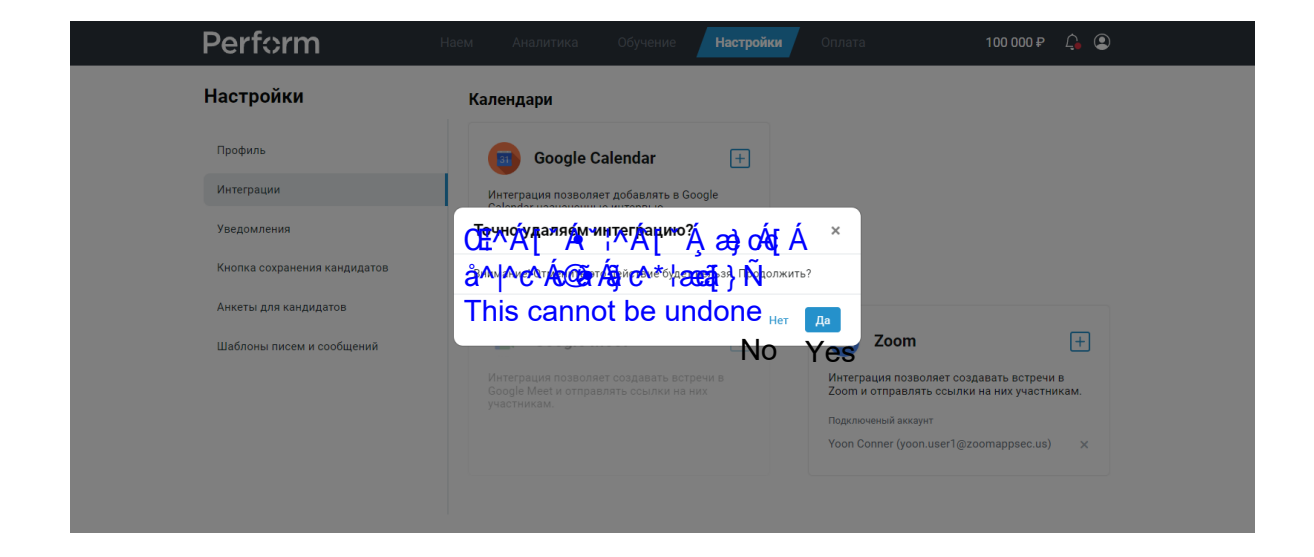

Вы также можете сделать это из Вашего Zoom аккаунта. Для этого, зайдите в Ваш личный кабинет, затем в меню сверху нужно нажать «Решения» и перейти в магазин. Затем нажать «Manage» в правом верхнем углу и перейти в раздел «Added Apps» и нажать «Remove»

You can also do it using Zoom App marketplace. In order to do that please sign into your account, next click on "Solutions" and enter Zoom App marketplace. When you are there click on "Manage" button and then on "Added Apps". And click "Remove" on perform.tech integration.

| ZOOM App Marketplace                                  |                                                                                  |                                          | Q Search a publish                               | Dev                 | elop 👻 Manage |
|-------------------------------------------------------|----------------------------------------------------------------------------------|------------------------------------------|--------------------------------------------------|---------------------|---------------|
| PERSONAL APP MANAGEMENT<br>Created Apps<br>Added Apps | Added Apps Apps in Production Apps in Develo Added OAuth apps that use the produ | pment<br>uction credentials to           | access Zoom APIs                                 |                     | Q Search      |
| ADMIN APP MANAGEMENT<br>Apps on Account               | Name<br>Perform perform.tech                                                     | App Info<br>Account Level<br>Unpublished | Added by<br>Myself<br>Subscribed Jan 11 05:19 PM | Shared Access Permi | Remove        |
| Permissions<br>Notifications                          |                                                                                  |                                          |                                                  |                     |               |